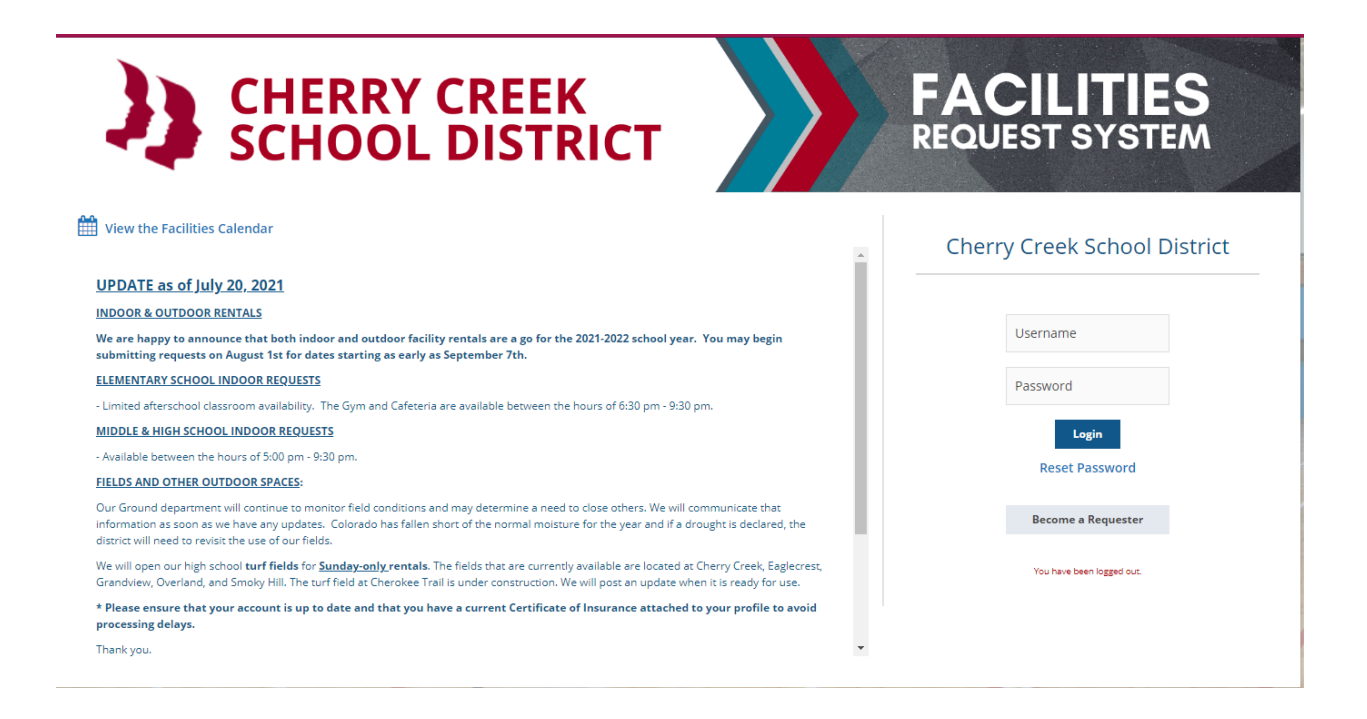

#### After signing in as a requester, you will be taken to the calendar to select your dates and times

| 🖄 View the Facilities Calendar              |                                                                                                    |                                                                                                    |                                                                                                    |                                                                                                    |             |                         | Welcome Facility Tester |         |
|---------------------------------------------|----------------------------------------------------------------------------------------------------|----------------------------------------------------------------------------------------------------|----------------------------------------------------------------------------------------------------|----------------------------------------------------------------------------------------------------|-------------|-------------------------|-------------------------|---------|
| NEW REQUEST REQUEST HISTORY PAYMENT HISTORY |                                                                                                    |                                                                                                    |                                                                                                    |                                                                                                    |             |                         |                         |         |
| New Facility Request                        |                                                                                                    |                                                                                                    |                                                                                                    |                                                                                                    | Time / Date | acilities Event Details | Other Information       | Confirm |
|                                             |                                                                                                    | Click all your Ev                                                                                                    | ent Dates on the                                                                                                    | calendar below                                                                                                    | P           | F                       |                         |         |
|                                             | Click W to Select all Wednesday in the<br>Biocked Dates with no allowed bo<br>Biocked Dates with allowed booki                                                                                                    | month. Shift+click to select a range<br>sking<br>18                                                                                                    | of consecutive dates.                                                                                                    |                                                                                                    |             |                         |                         |         |
|                                             | O Previous<br>July 2021                                                                                                    | August 2021                                                                                                    | September 2021                                                                                                    | October 2021                                                                                                    |             |                         |                         |         |
|                                             | $ \begin{array}{cccccccccccccccccccccccccccccccccccc$                                                                                                    | S         M         T         W         T         F         S           1         2         3         4         5         6         7           8         9         10         11         12         13         14           15         16         17         18         19         20         21           22         23         24         25         26         27         28           29         30         31                                                       | S         M         T         W         T         F         S           1         2         3         4         1         2         3         4           12         13         14         15         16         17         19           19         20         21         22         23         24         25           26         27         28         29         30         4                                                   | S         M         T         W         T         F         S           3         4         5         6         7         8         9           10         11         12         13         14         15         16           17         18         19         20         21         22         23           24         25         26         27         28         29         30           31         1         1         1         14         15         16 | Start Time  |                         | 11                      |         |
|                                             | November 2021           M         T         W         T         F         S           1         2         3         4         5         6           7         8         9         10         11         12         13           14         15         16         17         18         19         20           21         22         24         25         26         27           28         29         30                                                                                    | December 2021           S         M         T         W         T         F         S           1         2         3         4         5         4         5           5         6         7         8         9         10         11           12         13         34         15         16         17         18           19         20         21         22         23         24         25           26         27         28         29         30         31 | January 2022<br>S M T W T F S<br>1<br>2 3 4 5 6 7 8<br>9 10 11 12 13 14 15<br>16 17 18 19 20 25 22<br>23 24 25 26 27 28 29<br>30 31                                                                                                    | February 2022           S         M         T         W         T         F         S           1         2         3         4         5           1         2         3         4         5           13         14         15         16         17         18         19           20         21         22         23         24         25         26           27         28         28         24         25         26                                |             |                         |                         |         |
|                                             | March 2022         F         S           I         T         W         T         F         S           1         2         3         4         5           6         7         0         9         10         11         12           13         14         15         16         17         18         19           12         2.2         2.4         42         2.5         24         25         24           27         28         29         30         31         5         5         5 | April 2022           5         M         T         W         T         F         S           3         4         5         6         7         8         9           10         11         12         13         14         15         16           17         18         19         20         21         22         23           24         25         26         27         28         29         30                                                                   | May 2022           S         M         T         W         T         F         S           1         2         3         4         5         6         7           8         9         10         11         12         13         14           15         16         17         18         19         20         21         22         23         24         25         26         27         28         29         30         21 | June 2022<br>S M T W T F S<br>1 2 3 4<br>5 6 7 8 9 10 11<br>12 13 14 15 16 17 11<br>19 20 21 22 23 24 25<br>26 27 28 29 30                                                                                                    |             | 7                       |                         |         |
|                                             |                                                                                                    |                                                                                                    | Back Save & Continue                                                                                                    |                                                                                                    |             | 1.                      |                         | and the |

## We recommend selecting both the type and building

| View the Facilities Calendar |                          |      |               |               |             |                          | Welcome Facility Tester |         |
|------------------------------|--------------------------|------|---------------|---------------|-------------|--------------------------|-------------------------|---------|
| New Facility Request         |                          |      |               |               | Time / Date | Facilities Event Details | Other Information       | Confirm |
|                              | Choose Your Facility by: | Type | Butting       | Type + Buddry |             | P                        | 100                     |         |
| -                            |                          | -    | Back Continue |               |             |                          | 11                      |         |

## You'll be able to select your building and locations

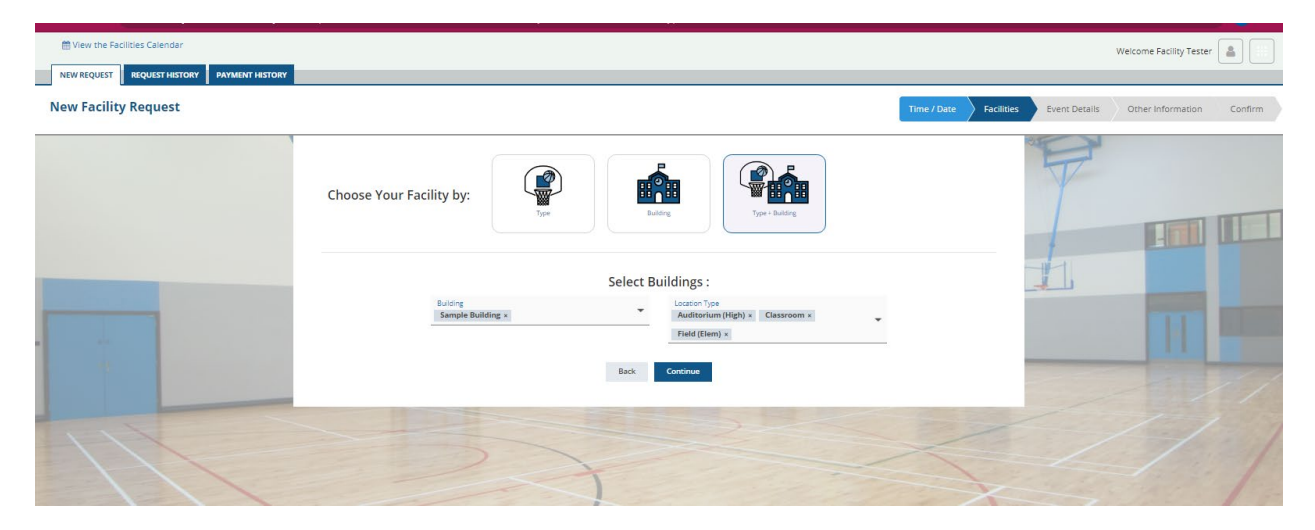

### **Location details**

| N | View th<br>NEW REQUE | e Facilities Calendar<br>sti Request History PAYMENT History<br>ility Request |                                                                                                    | Time / Date Facilities | Welcon Event Details Oth | ne Facility T<br>er Informati | ester 🔒        | m |
|---|----------------------|-------------------------------------------------------------------------------|----------------------------------------------------------------------------------------------------|------------------------|--------------------------|-------------------------------|----------------|---|
|   |                      |                                                                               | Select your desired Facilities                                                                                                    |                        |                          |                               |                | I |
|   | Select               | Facility Name                                                                 | Building                                                                                                    |                        | Rate C                   | onflicts A                    | dditional Info |   |
|   |                      | Copy of Sample Classroom (Classroom)                                          | Sample Building                                                                                                    |                        | \$15.60 hourly           | 0                             | View           |   |
|   | •                    | Field (Test only) (Field (Elem))                                              | Sample Building                                                                                                    |                        | \$13.00 hourly           | 0                             | View           |   |
|   | <b>v</b>             | Sample Auditorium (Auditorium (High))                                         | Sample Building                                                                                                    |                        | \$39.00 hourly           | 0                             | View           |   |
|   | <b>•</b>             | Sample Classroom (Classroom)                                                  | Sample Building                                                                                                    |                        | \$15.60 hourly           | 0                             | View           |   |
|   |                      |                                                                               | REMINDER: Manually refreshing or leaving this screen withour saving will crues to lose any unsaved changes.<br>+ Text in RED indicates building/location unavailability<br>Back Continue |                        |                          |                               |                | / |

| ← → C                               |                                            |            |               |                         | 🖈 🕒 :   |
|-------------------------------------|--------------------------------------------|------------|---------------|-------------------------|---------|
| 🛗 View the Facilities Calendar      |                                            |            |               | Welcome Facility Tester |         |
| NEW REQUEST HISTORY PAYMENT HISTORY | Itles Calendar Welcome Facility Tester 📓 🗮 |            |               |                         |         |
| Edit Facility Request               | Time / Date                                | Facilities | Event Details | Other Information       | Confirm |

|        |                                       | Select your desired Facilities                                                                                                    |           |                 |
|--------|---------------------------------------|----------------------------------------------------------------------------------------------------|-----------|-----------------|
|        |                                       |                                                                                                    |           | Show Conflicts  |
| Select | acility Name                          | Building Rate                                                                                                    | Conflicts | Additional Info |
|        | (Entire Building)                     | Sample Building                                                                                                    | 0         | View            |
|        | Copy of Sample Classroom (Classroom)  | Sample Building \$15.60 hourly                                                                                                    | 0         | View            |
|        | Field (Test only) (Field (Elem))      | Sample Building \$13.00 hourly                                                                                                    | 1         | View            |
| •      | Sample Auditorium (Auditorium (High)) | Sample Building \$39.00 hourly                                                                                                    | 0         | View            |
|        | Sample Classroom (Classroom)          | Sample Building \$15.60 hourly                                                                                                    | 1         | View            |
| _      | REN                                   | Use this Location for all dates<br>MINDER: Manually refreshing or leaving this screen without saving will cause to lose any unsaved changes.<br>* Text in RED indicates building/location unavailability<br>Back Continue |           |                 |

# If you click on View, a box with details will appear.

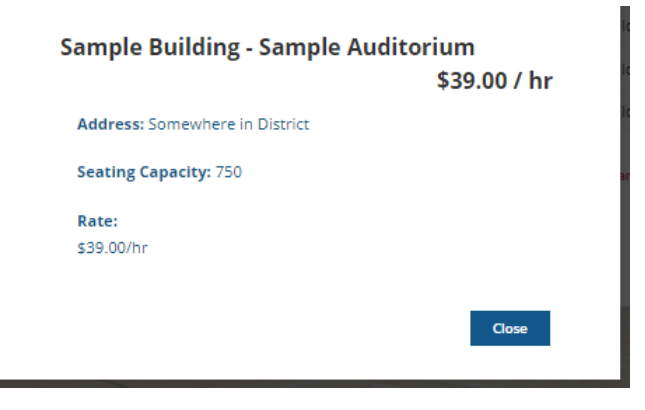

Enter any specific instructions, equipment on this screen. The information provided here will be available for the school personnel to see on their report.

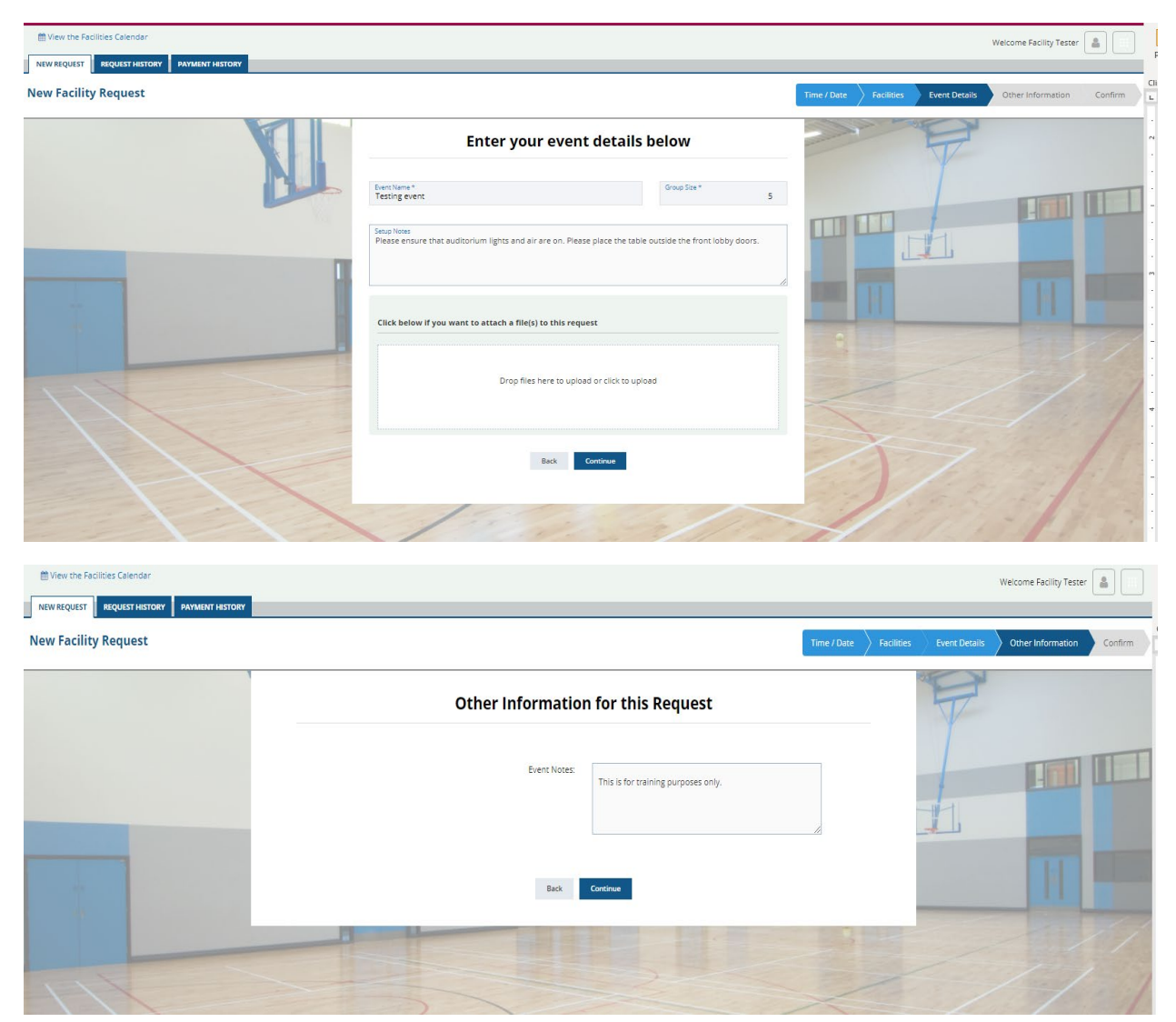

Once you have completed all the screens, you can click on submit. You will receive the popup below and you can close your screen at that point. Your request has been submitted.

|                                                                                                    |                                                                                                    |                                                                                                    |                                                                                                    |                                                                     | English                                        | <ul> <li>We</li> </ul>    | Icome Lisa                      | Villarreal                                                                                                    |                           |
|----------------------------------------------------------------------------------------------------|----------------------------------------------------------------------------------------------------|----------------------------------------------------------------------------------------------------|----------------------------------------------------------------------------------------------------|---------------------------------------------------------------------|------------------------------------------------|---------------------------|---------------------------------|----------------------------------------------------------------------------------------------------|---------------------------|
| CALENDAR NEW REQUEST                                                                                                    | REQUEST HISTORY PAYMENT HISTO                                                                                                    | DRY                                                                                                    |                                                                                                    | -                                                                   | 1/2                                            |                           | +1                              | Char                                                                                                    |                           |
| cility Request                                                                                                    |                                                                                                    |                                                                                                    | Time                                                                                                    | /Date Facilities                                                    | Event Details 👌 Ot                             | her Needs $ ight angle$ ( | Other Inforr                    | mation                                                                                                    | Confir                    |
|                                                                                                    |                                                                                                    |                                                                                                    |                                                                                                    |                                                                     |                                                |                           |                                 |                                                                                                    |                           |
|                                                                                                    |                                                                                                    |                                                                                                    | Confirm & Submit Request                                                                                                    |                                                                     |                                                |                           |                                 |                                                                                                    |                           |
| Add Dates & Time                                                                                                    |                                                                                                    |                                                                                                    |                                                                                                    |                                                                     |                                                |                           |                                 |                                                                                                    |                           |
| Date                                                                                                    | Event Name                                                                                                    | Event<br>Time 💌                                                                                                    | Location                                                                                                    | Other<br>Needs 🔻                                                    | Notes 💌                                        | C<br>S                    | Group<br>lize 🔻                 | Delete                                                                                                    |                           |
| Sun 3/17/2024                                                                                                    | TEST-Facility Rental Office                                                                                                    | 1:00pm /<br>3:00pm                                                                                                    | Sample Building - Field (Test only)                                                                                                    | Select                                                              | Select                                         |                           | 1                               |                                                                                                    |                           |
| Attach file: Browse                                                                                                    |                                                                                                    |                                                                                                    |                                                                                                    | Delete Selected                                                     |                                                |                           |                                 |                                                                                                    |                           |
| 10                                                                                                    |                                                                                                    |                                                                                                    |                                                                                                    |                                                                     |                                                |                           |                                 |                                                                                                    |                           |
| Other Information                                                                                                    |                                                                                                    |                                                                                                    |                                                                                                    |                                                                     |                                                |                           |                                 |                                                                                                    |                           |
|                                                                                                    |                                                                                                    | REMINDER: Manually re                                                                                                    | freshing or leaving this screen without saving will cause to lose any uns                                                                                                    | aved changes.                                                       |                                                |                           |                                 |                                                                                                    |                           |
|                                                                                                    |                                                                                                    |                                                                                                    |                                                                                                    |                                                                     |                                                |                           |                                 |                                                                                                    |                           |
|                                                                                                    |                                                                                                    |                                                                                                    |                                                                                                    |                                                                     |                                                |                           |                                 |                                                                                                    |                           |
| 1-1                                                                                                    |                                                                                                    |                                                                                                    | Back Submit Request                                                                                                    | 10/12                                                               | ×                                              |                           | 1                               |                                                                                                    | 1                         |
| 11                                                                                                    |                                                                                                    |                                                                                                    | Back Submit Request                                                                                                    |                                                                     | A                                              | 7                         | A.C.                            |                                                                                                    | 1                         |
| the Facilities Calendar                                                                                                    |                                                                                                    |                                                                                                    | Back Submit Request                                                                                                    |                                                                     | 1                                              | 7                         | Velcome I                       | Facility T                                                                                                    | ester                     |
| the Facilities Calendar                                                                                                    | DRY PAYMENT HISTORY                                                                                                    |                                                                                                    | Back Submit Request                                                                                                    | Trac ( Data                                                         |                                                | V<br>V                    | Velcome B                       | Facility T                                                                                                    | ester [                   |
| rthe Facilities Calendar<br>QUEST REQUEST HIST<br>acility Request                                                                                                    | DRY VROTEH TRIMAN                                                                                                    |                                                                                                    | Back Submit Request                                                                                                    | Time / Date                                                         | Facilities Eve                                 | v<br>ent Detailts         | Velcome F<br>Other In           | Facility T                                                                                                    | ester [                   |
| the Facilities Calendar<br>QUEST REQUEST HIST<br>acility Request                                                                                                    | DRY PAYMENT HISTORY                                                                                                    | Once pro<br>request.                                                                                                    | Back Submit Request                                                                                                    | Time / Date                                                         | Facilities Eve                                 | v<br>rni Details          | Velcome E<br>Other It           | Facility Tr                                                                                                    | ester [                   |
| Add Dates & Time                                                                                                    | DRY PAYMENT HISTORY                                                                                                    | Once pro<br>request.                                                                                                    | Back Submit Request                                                                                                    | Time / Date                                                         | Facilities Eve                                 | v v                       | Velcome F                       | Facility T                                                                                                    | ester [                   |
| Add Dates & Time                                                                                                    | DRY PAYMENT HISTORY                                                                                                    | Once pro<br>request.<br>Time *                                                                                                    | Back Submit Request                                                                                                    | Time / Date                                                         | Facilities two                                 | v<br>nt Detalis           | Velcome F<br>Other It           | Facility T                                                                                                    | on Delete                 |
| Add Dates & Time Date Sat 7/31/2021                                                                                                    | DRY PAYMENT HISTORY EVent Name Testing                                                                                                    | Event<br>Time =<br>B:00arv<br>12200pri                                                                                                    | Back Submit Request                                                                                                    | Time / Date                                                         | Facilities Eve<br>Notes •<br>Yes               | v v                       | Other Ir<br>Group<br>Size -     | Facility T<br>ntormati                                                                                                    | on                        |
| the Facilities Calendar<br>REQUEST REQUEST HEST<br>actility Request<br>Add Dates & Time<br>Date<br>Sat 7/31/2021<br>Sat 7/31/2021                                                                                                    | DRY PAYMENT HISTORY                                                                                                    | Event<br>Time -<br>8:00am /<br>12:00pm<br>8:00am /<br>12:00pm                                                                                                    | Back       Submit Request         accessed, you will receive an email with the status of y         iccessed, source will receive an email with the status of y                      | Time / Date                                                         | Facilities Eve<br>Notes -<br>Yes<br>Yes        | vit Details               | Other In<br>Size 👻              | Facility T<br>nformati<br>, (<br>5. (                                                                                                    | ester [                   |
| Add Dates & Time Date Sat 7/31/2021 Sat 7/31/2021                                                                                                    | DRY PAYMENT HISTORY  EVent Name Testing Testing Testing                                                                                                    | Event<br>Event<br>Time =<br>B:00am /<br>B:00am /<br>B:00am /<br>B:00am /<br>12:00pm<br>B:00am /<br>12:00pm                                                                                                    | Back Submit Request                                                                                                    | Time / Date                                                         | Facilities Eve<br>Notes -<br>Yes<br>Yes<br>Yes | v<br>nt Detalls           | Velcome I<br>Other II<br>Size v | Facility T<br>nformati<br>- (<br>- (<br>- (<br>- (<br>- (<br>- (<br>- (<br>- (                                                                                                    | ester (                   |
| Add Dates & Time          Add Dates & Time         Date         Sat 7/31/2021         Sat 7/31/2021         Attach file:                                                                                                    | DRY PAYMENT HISTORY  EVent Name  Event Name  Testing  Testing  Testing  Testing  Testing  Testing  Testing  Testing  Testing  Testing  Testing  Testing  Testing  Testing  Testing  Testing  Testing  Testing                                                                                                    | Event<br>Time -<br>8:00am /<br>12:00pm<br>8:00am /<br>12:00pm                                                                                                    | Back       Submit Request         accessed, you will receive an email with the status of you         iccessed. Source and email with the status of you                              | Time / Date                                                         | Facilities Eve<br>Notes -<br>Yes<br>Yes<br>Yes | vit Details               | Other la<br>Group<br>Size V     | Facility T<br>notormati<br>5 (<br>5 (<br>5 (                                                                                                    | ester [<br>on )<br>Delete |
| Add Dates & Time Date Sat 7/31/2021 Sat 7/31/2021 Sat 7/31 | DRY PAYMENT HISTORY  PAYMENT HISTORY  EVent Name Testing Testing Testi | Event<br>Time •<br>8:00am /<br>12:00pm<br>8:00am /<br>12:00pm                                                                                                    | Back       Submit Request         creessed, you will receive an email with the status of y         increased, you will receive an email with the status of y         Saving Request | Time / Date                                                         | Facilities Eve<br>Notes •<br>Yes<br>Yes<br>Yes | rnt Details               | Other in<br>Group<br>Size V     | Facility Tr<br>nformati<br>- (<br>5 S. (<br>5 S. (<br>1<br>5 S. (<br>1<br>5 S. (<br>1<br>5 S. (<br>1<br>5 S. (<br>1<br>5 S. (<br>1<br>5 S. (<br>1<br>5 S. (<br>1<br>5 S. (<br>5 S. (<br>5 S | on )                      |
| Add Dates & Time Date Sat 7/31/2021 Attach file: Brows Other Information                                                                                                    | DRY PAYMENT HISTORY  EVent Name Testing Testing Testing                                                                                                    | Event<br>B:00am /<br>B:00am /<br>B:00am                                                                                                    | Back       Submit Request         scessed, you will receive an email with the status of y         scessed, you will receive an email with the status of y         Saving Request    | Time / Date       Dur       Ok                                      | Facilities Eve<br>Notes •<br>Yes<br>Yes<br>Yes | v<br>nt Detalis           | Velcome I<br>Other II<br>Size ~ | Facility T<br>ntormati<br>5 (<br>5 )<br>kete Select                                                                                                    | ester [                   |
| Add Dates & Time<br>Date<br>Sat 7/31/2021<br>Sat 7/31/2021<br>Sat 7/31/2021<br>Sat 7/31/2021                                                                                                    | DRY PAYMENT HISTORY  PAYMENT HISTORY  EVent Name Testing Testing Testing                                                                                                    | Event<br>Time ~<br>B:00pm<br>B:00pm<br>B:0 | Box       Submit Request         scessed, you will receive an email with the status of y         scessed, you will receive an email with the status of y         Saving Request     | Time / Date         Dur         Ok         see any unsaved changes. | Facilities Eve<br>Notes •<br>Yes<br>Yes<br>Yes | v<br>rrt Details          | Velcome I<br>Other II           | Facility T<br>ntormati<br>5 (<br>5 (<br>5 )                                                                                                    | Delete                    |

Your request status can be found under the History tab. You can make changes to your request until the first action is taken. It will display as Open.

| 🛗 View the Facilities Calendar                                                                                                    |                                                                                                    |                                                          |          |               |        |                       | Welcome Facility Teste | r 🛛 |
|----------------------------------------------------------------------------------------------------|----------------------------------------------------------------------------------------------------|----------------------------------------------------------|----------|---------------|--------|-----------------------|------------------------|-----|
| NEW REQUEST REQUEST HISTORY P                                                                                                    | AYMENT HISTORY                                                                                                    |                                                          |          |               |        |                       |                        |     |
| acility Request History for                                                                                                    | FR Testing                                                                                                    |                                                          |          |               |        |                       |                        |     |
|                                                                                                    |                                                                                                    |                                                          |          |               |        |                       |                        |     |
|                                                                                                    |                                                                                                    |                                                          |          |               |        | Contact Us with quest | ions or changes at:    |     |
| Choose an Time Period<br>All Quarters                                                                                                    | Show All O Show Appro                                                                                                    | oved Only 🔿 Show in Proces                               | s Only   |               |        | lvillarreal2@cher     | rycreekschools.org     |     |
|                                                                                                    |                                                                                                    |                                                          |          |               |        |                       |                        |     |
| Submitted                                                                                                    | Event Name                                                                                                    | Building                                                 | Location | Event Date    | Status | As of                 |                        |     |
| 7/27/2021 @ 10:27pm                                                                                                    | Testing                                                                                                    | Sample Building                                          | MULTIPLE | Sat 7/31/2021 | Open   | 7/27/2021             | ı ti                   |     |
|                                                                                                    |                                                                                                    |                                                          |          |               |        |                       |                        |     |
| Status Key                                                                                                    |                                                                                                    |                                                          |          |               |        |                       |                        |     |
| Pending         Your request           Open         Your request           In-Process         Your request           Approved         Your request           Denied         Your request           Resubmitted         Your request | t has not been submitted yet.<br>t has not been seen yet by an Adm<br>t is being reviewed by the Administ<br>t has been approved by the Admini<br>t has been denied by the Administ<br>t has been resubmitted by the Adm | inistrator<br>rator.<br>istrator.<br>ator<br>inistrator. |          |               |        |                       |                        |     |